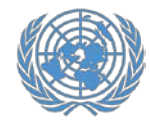

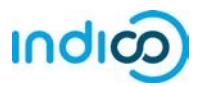

Las Naciones Unidas utilizan la plataforma Indico para gestionar el registro de representantes de las organizaciones de los pueblos indígenas, ONG y académicos que han sido aprobados para asistir a las sesiones del Foro Permanente sobre Cuestiones Indígenas en la Base de Datos iCSO.

A través de la plataforma Indico, los representantes de organizaciones aprobadas se registran individualmente, para aumentar la seguridad y privacidad en línea para cada participante.

Una vez que los representantes de una organización se hayan registrado para una conferencia en Indico, **el Punto Focal de la Conferencia de la organización podrá ver y aprobar sus registros**. Tras la aprobación de su registro por el Punto Focal de la organización, los representantes recibirán una notificación automática por correo electrónico con la carta de confirmación oficial. Esta guía proporciona instrucciones paso a paso para los participantes sobre lo siguiente:

- 1. Crear su cuenta en Indico (paginas 2-3)
- 2. Activar su cuenta de Indico (páginas 4-5)
- 3. Registrarse en UNPFII (páginas 6-9)
- 4. Modificación de un registro (página 10)
- 5. Información adicional (página 11)

\*La participación de los representantes de la sociedad civil en las reuniones y conferencias de las Naciones Unidas se rige por las modalidades de cada evento. La inscripción en Indico no garantiza la participación en ningún evento específico. Las Naciones Unidas se reservan el derecho de denegar la participación a cualquier organización o individuo en cualquier momento.

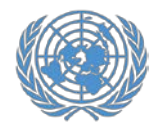

## Creación de una cuenta en Indico

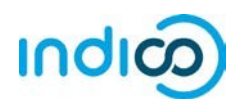

# Creación de una cuenta en Indico – Guía paso a paso

Para registrarse en conferencias en Indico, primero tendrá que crear su cuenta de Indico. Solo tiene que hacerlo una vez y podrá utilizar su cuenta para registrarse en reuniones y conferencias actuales y futuras.

- 1. Ir a Indico en https://indico.un.org/
- 2. Haga clic en login en la esquina superior derecha

| United Nations Um2 A A                                                                                                    | © Europe/Zurich • (♠ English • ] Lag<br>Search for Events ↓                                         |
|----------------------------------------------------------------------------------------------------|----------------------------------------------------------------------------------------------------|
| Home                                                                                                    |                                                                                                    |
| Main categories                                                                                                    | ② Navigato 🔄 - @ -                                                                                  |
| Welcome to Indico. The Indico tool allows you to manage complex o<br>browsing, please select a category below.<br>Highlights | onferences, workshops and meetings. To start more<br>Indico. UN 2022 Builetins<br>Posted 2 Feb 2023 |
| UNCTAD                                                                                                    | Indico.UN 2022 Newsletters<br>Posted 2 Feb 2023                                                     |
| Human Rights Council                                                                                                    | Indico.UN V2.22.0 released<br>Posted 7 Dec 2022                                                     |
| OHCHR                                                                                                    | ➡ O Upcoming events                                                                                 |
| UNODC                                                                                                    | 84th session                                                                                        |
| UNESCAP                                                                                                    | ongoing until 24 Feb 2023<br>61st Session of the Commission for Social De                           |
| ECA                                                                                                    | ongoing until Thursday The Asia and the Pacific Regional Seminar on .                               |
| ODG                                                                                                    | ongoing until Tomorrow                                                                              |
| NGO                                                                                                    | Meeting to Review the Updated Guidelines for.                                                       |
|                                                                                                    | Peer Review Meeting: Commodities and Devel.                                                         |

| 3. | Haga c | lic en e | el boton | de | Create | one | here |
|----|--------|----------|----------|----|--------|-----|------|
|----|--------|----------|----------|----|--------|-----|------|

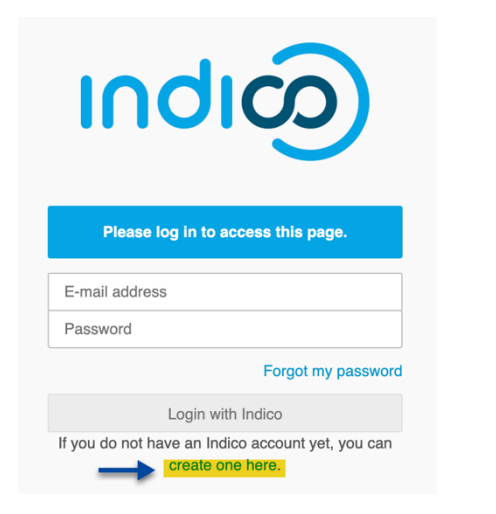

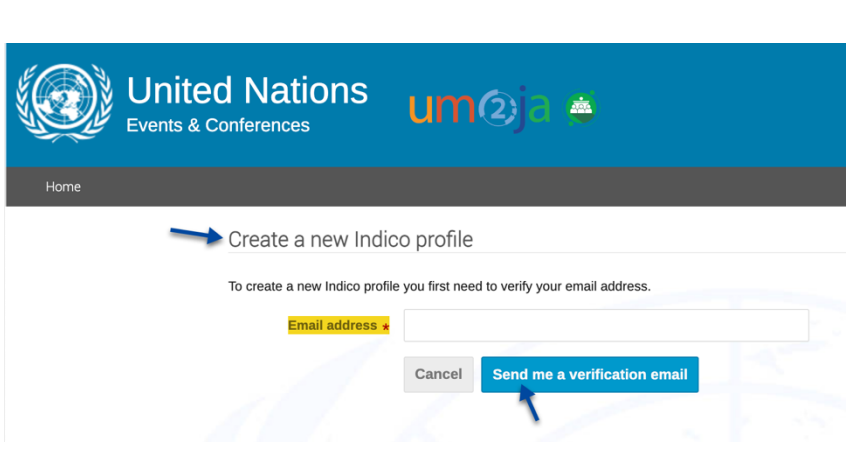

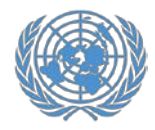

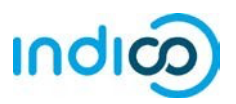

4. Complete su información personal en el formulario de registro.

Utilice su correo electrónico personal para registrarse, no un correo electrónico de la organización. Todas las comunicaciones, incluidas sus cartas de confirmación para los registros de la conferencia, se enviarán a la dirección de correo electrónico de su cuenta.

Tenga en cuenta que la dirección de correo electrónico de su cuenta debe ser única. No puede ser el mismo correo electrónico que ya se utiliza para otra cuenta en Indico.

- 5. Haga click en *Confirm* para enviar la información de su cuenta.
- 6. Indico mostrará una página de confirmación y le enviará un correo electrónico de activación.

|                                 |                                                                                                    | Giorgina Piper           |           |        |     |
|---------------------------------|----------------------------------------------------------------------------------------------------|--------------------------|-----------|--------|-----|
| Indico                          | × +                                                                                                    |                          | -         |        | ×   |
| $\leftrightarrow \rightarrow 0$ | C A regunog.ch/user/register/success?userid=64475                                                                                                    | □ ☆                      | = 12      | 10     |     |
| 6755                            |                                                                                                    | G Europe/Zurich +        | 🛞 English | • 뒨 Lo | gin |
| (9)                             | UNOG<br>ne unite santoel office at cases                                                                                                    |                          | -         |        | Q   |
| Home                            | Liefe w                                                                                                    |                          |           |        |     |
|                                 |                                                                                                    |                          |           |        |     |
|                                 | Creating new UNOG Accreditation account                                                                                                    |                          |           |        |     |
|                                 | Creating new UNOG Accreditation account                                                                                                    |                          |           |        |     |
|                                 | Creating new UNOG Accreditation account Congratulations!!! You have successfully created your UNOG Accreditation account. However, you will not be able to log into the system until you have activated your new account. To do this plut the mail that we have already sent you. | ease follow the instruct | ions in   |        |     |

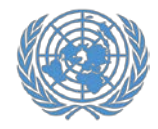

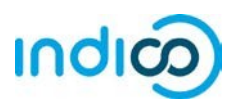

### Active su cuenta – Guía paso a paso

1. Una vez que haya creado su cuenta, recibirá un correo electrónico automatizado confirmando su cuenta y solicitándole que la active.

*El correo lo recibirá de <u>noreply.accreditation@unog.ch</u> y tendrá el titulo "Accreditation account confirmation".* 

2. Haga click en *Activation Link* en el correo electrónico y su cuenta se activará.

Ahora podrá registrarse para conferencias y eventos abiertos a representantes de su organización.

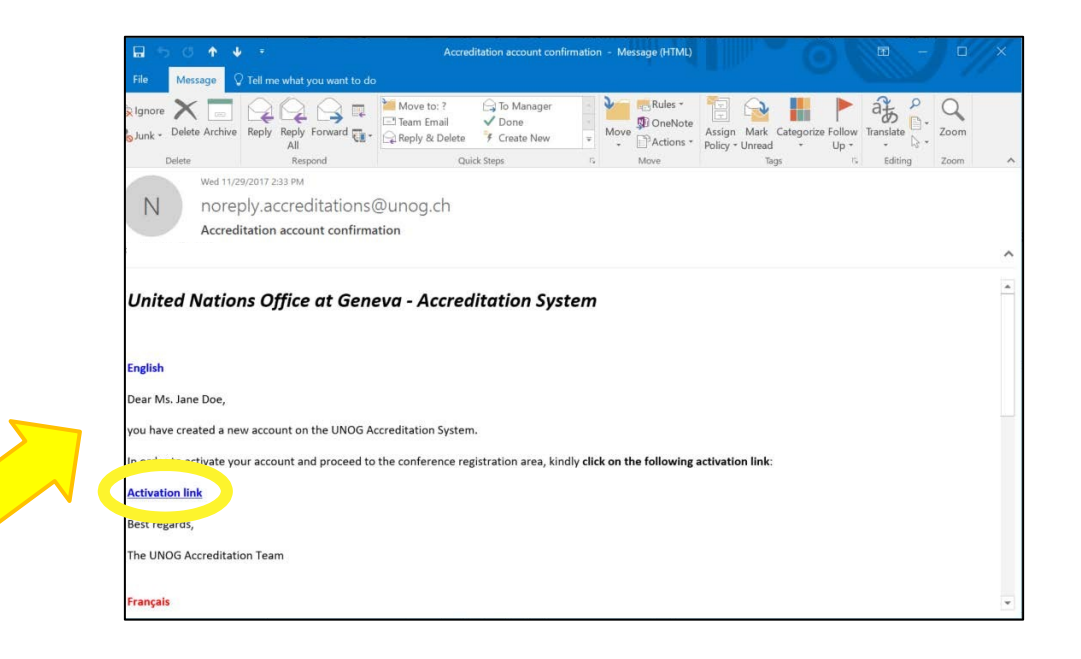

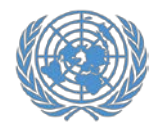

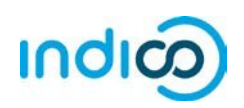

Si el correo electrónico de confirmación de la cuenta no está en su bandeja de entrada, verifique su carpeta de correo basura o correo no deseado.

Si no recibió el correo electrónico de confirmación de la cuenta, puede reenviarlo a usted mismo:

- Ir a Indico: <u>https://indico.un.org/</u>
- Haga clic en log in en la esquina superior derecha

| I Indico Home) × +<br>← → ♡ △ regunogeh                                                                                                    |        | - □ ×<br>□★ = / . Q …                                                                                              |
|----------------------------------------------------------------------------------------------------|--------|----------------------------------------------------------------------------------------------------|
| UNG<br>He barris whole ories at texts                                                                                                    |        | O UTC - @ Engler Togin                                                                                             |
| Main categories                                                                                                    |        | Ø •                                                                                                    |
| Welcome to Indico. The Indico tool allows you to manage complex conferences, workshops and meetings.<br>In order to start browsing, please select one of the categories below.<br>Highlights |        | Upcoming events     Consultations of the President of the TDB     conjug IB Summers 1760                           |
| UNCTAD                                                                                                    | 191    | Trade and Development Commission, 9th sess<br>onpoint II Finday 18:00<br>Consultations of the President of the TDB |
| Human Rights Council                                                                                                    | - 14-1 | Hans Heday 8.00<br>UNCTAD Expert Meeting Surveying ICT-enabl<br>starts Monday 10.00                                |
| OHCHR                                                                                                    | 3      | Africa Regional Workshop on Entrepreneurshi                                                                        |
| DPI                                                                                                    | -      | 2017 Annual Empretec Directors meeting                                                                             |
| ODG                                                                                                    | 191    | UNCTAD Research Seminars                                                                                           |
| NGO                                                                                                    | - 14   | Short courses for Geneva-based diplomats<br>starts 8 Dec                                                           |

• Haga Click "Re-send account activation email".

Entonces aparecerá un espacio de correo electrónico. Escriba su dirección de correo electrónico en el espacio y presione: *"Send account activation Email"*.

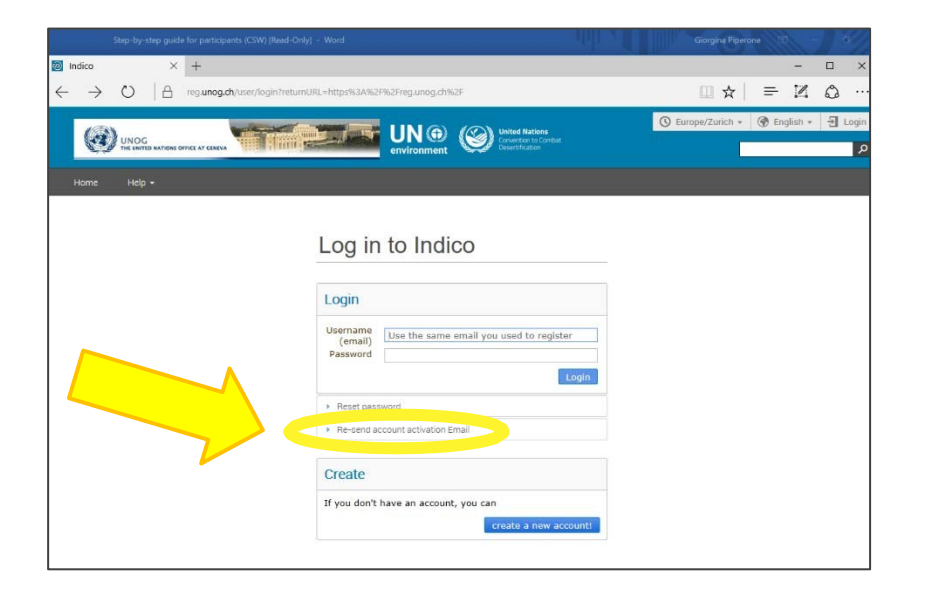

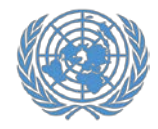

## **Registrarse en el UNPFII**

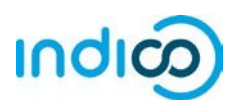

### Registrarse para el UNPFII – Guía paso a paso

Una vez que haya creado su cuenta en Indico, puede usarla para registrarse en conferencias y reuniones.

1. Vaya a la página de registro de UNPFII en Indico: <u>https://indico.un.org/event/1016296/</u>

- 2. Desplácese hacia abajo y haga clic en el botón *Register Now*
- Log in en Indico utilizando la dirección de correo electrónico y la contraseña de su cuenta de Indico (consulte "Creación de una cuenta en Indico" en la página 3 de esta guía).

|                              | TOGETH<br>THE UNITED<br>PERMANE<br>INDIGENO                         | IER WE ACHIEVE<br>NATIONS<br>INT FORUM ON<br>IUS ISSUES                          | <b>24th Session o</b><br>21 April <u>- 2 Ma</u>                                                                                                    | of UNPFII<br>y 2025                                                                          |
|------------------------------|---------------------------------------------------------------------|----------------------------------------------------------------------------------|----------------------------------------------------------------------------------------------------|----------------------------------------------------------------------------------------------|
|                              | #WEA                                                                | REINDIGENOUS                                                                     | UN Headquart                                                                                                    | ters, NY                                                                                     |
|                              |                                                                     |                                                                                  |                                                                                                    | Enter your search term Q                                                                     |
|                              | US/Eastern timezone                                                 |                                                                                  |                                                                                                    |                                                                                              |
|                              | 2                                                                   | 24th Session of the UN Perma                                                     | nent Forum on Indigenous Issue                                                                                                    | s (UNPFII24)                                                                                 |
|                              |                                                                     | 1 100                                                                            |                                                                                                    |                                                                                              |
|                              | Overview<br>Registration                                            | ** Please note that only NC<br>indico for the 24th session                       | GOs with ECOSOC Status, Accredited<br>of the United Nations Permanent Fo                                                                                                    | d IPOs and Academics may register via<br>brum on Indigenous Issues.                          |
| ħ                            | UNPFII Designated<br>Conference Focal Points<br>The Permanent Forum | ** Please be advised it is t<br>registering, please contact                      | he responsibility of your organization to use the second structure of the second structure of the seco | on to approve your registration. Upon                                                        |
|                              | Website - English                                                   | Once registered, please rea                                                      | ach out to your organization's conference                                                                                                    | ence focal point for approval.                                                               |
|                              | El sitio web del Foro<br>Permanente - Español                       | ** Important note for confi<br>when you nominated yours                          | erence focal points: You must use the<br>self as the conference focal point in<br>leociety. Otherwise, you will not be a                                                                                                    | ne <u>same email address</u> that was used<br>iCSO at<br>ble to approve your representatives |
|                              | UNPFII Support                                                      |                                                                                  | isociety. Outer mae, you min not be t                                                                                                    | ble to approve your representatives.                                                         |
|                              | Sociango@un.org Indigenous un@un.org                                | Due to space constraints, t                                                      | the numbers of attendees to the Perr                                                                                                    | nanent Forum should be kept to a                                                             |
| os://indico.un.org/event/100 | 04212/                                                              |                                                                                  |                                                                                                    | Ů ☆                                                                                          |
|                              | ECOSOC, o<br>anteriores                                             | rganizaciones de pueblo<br>del Foro Permanente)                                  | s indígenas y la academia qu                                                                                                    | e ya han participad 🕥 Restricto                                                              |
|                              | Guía   Guía                                                         | rápida para los coordinad<br>de introducción a los coo                           | lores de conferencias<br>rdinadores de conferencias o                                                                                                    | de Indico                                                                                    |
|                              | Veuillez co                                                         | nsulter nos guides rapide                                                        | s sur:                                                                                                    |                                                                                              |
|                              | Pour tous l                                                         | es participants:                                                                 |                                                                                                    |                                                                                              |
|                              | • Comr<br>• Guide                                                   | ment s'inscrire au Forum<br>e rapide pour les participa                          | - Guide étape par étape<br>ants                                                                                                    |                                                                                              |
|                              | Pour les co<br>de peuples<br>Permanent                              | ordinateurs de conféren<br>autochtones et institutio<br>e sur les Questions Auto | ce dans Indico (SEULEMENT<br>ons académiques qui ont par<br>chtones)                                                                                                    | pour les ECOSOC ONG, Organis<br>ticipé aux sessions de l'Instanc                             |
|                              | • Guide                                                             | e rapide pour les coordina                                                       | teurs de conférence                                                                                                    |                                                                                              |
|                              |                                                                     |                                                                                  |                                                                                                    |                                                                                              |

## **Registrarse en el UNPFII**

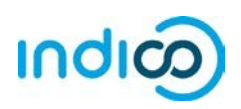

Ahora será dirigido al formulario de registro de UNPFII. Complete la información requerida **(campos marcados con \***)

- 4. En Tipo de representación, seleccione ONG (organizaciones no gubernamentales) o organización de pueblos indígenas o academia.
- Escriba el nombre completo de su organización y selecciónelo de la lista que aparece<sup>†</sup>

<sup>+</sup>Si no está seguro del nombre exacto, consulte a su organización o busque el nombre exacto en la base de datos de ONG de DESA de la ONU con sus preguntas en http://esango.un.org/civilsociety/

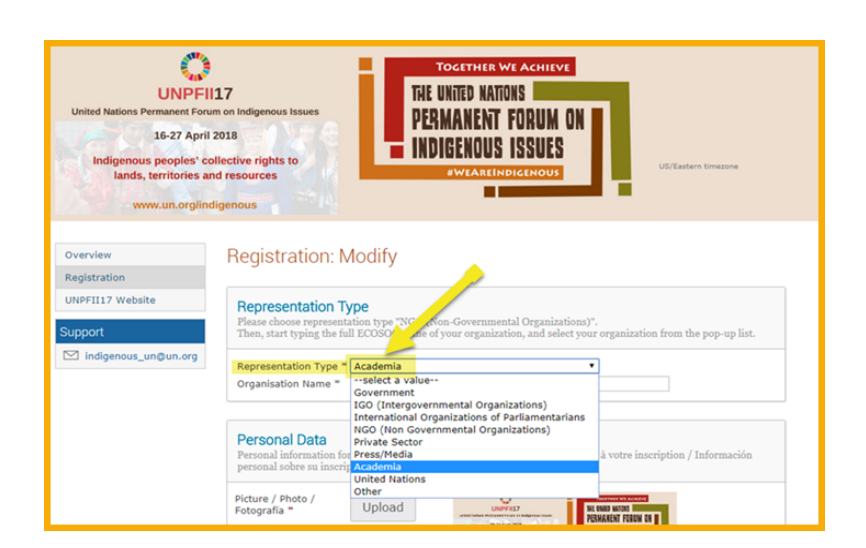

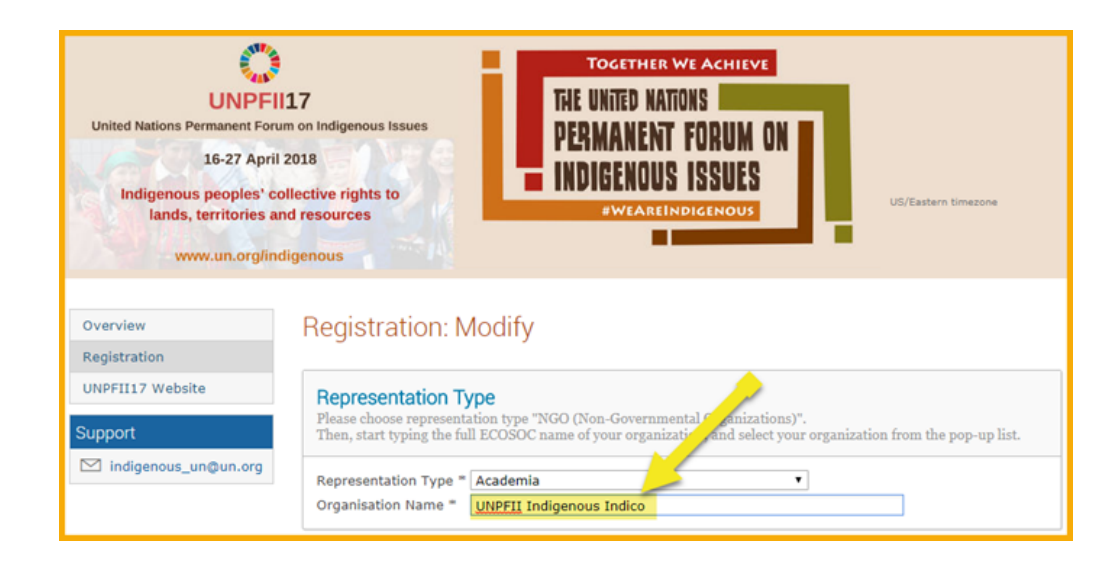

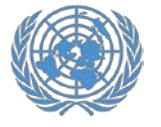

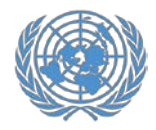

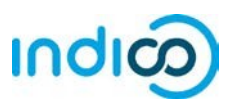

 Verifique sus datos personales, cargue una foto (en formato .jpg) y complete cualquier información adicional requerida (marcada con \*)

#### Por favor note:

Tenga en cuenta: Indico solo reconoce números enteros para los campos "Altura" y "Peso", redondee al número entero más cercano y no agregue unidades como "kg" o "cm".

7. Haga click en el botón *Register* para someter su solicitud.

|                                               | Personal Data<br>Personal information for your registration / Informations personelles relatives à votre inscription / Información<br>personal sobre su inscripción                                                                                                    |     |
|-----------------------------------------------|----------------------------------------------------------------------------------------------------|-----|
|                                               | Picture / Photo /<br>Fotografia * Upload                                                                                                    |     |
|                                               | Title / Titre / Titulo Mr. 🔻                                                                                                    |     |
|                                               | Gender / Genre / Male   Male                                                                                                    |     |
|                                               | First Name /<br>Prénom / Nombre Indico                                                                                                    |     |
|                                               | Surname / Nom de<br>famille / Apellido = Indigenous                                                                                                    |     |
|                                               | Position / Position<br>/ Posición                                                                                                    |     |
|                                               | Institution / UNPFII Institution / UNPFII Institution /                                                                                                    |     |
|                                               | Birth Date / Date / Dat |     |
|                                               | Place of Birth /<br>Lieu de Naisance<br>/ Lugar de<br>nacimiento *                                                                                                    |     |
|                                               | Address / Adresse UN Headquarters                                                                                                    |     |
|                                               | City / Ville / New York<br>Ciudad * New York                                                                                                    |     |
|                                               | Country / Pays / United States   United States                                                                                                    |     |
|                                               | Phone / Téléphone 2129622200 (+41) 123 45 6789                                                                                                    |     |
|                                               | 0 you by UNOC/ Contact us                                                                                                    |     |
| Emergence<br>Information or<br>d'urgence / In | y Contact<br>the person to contact in case of emergency / Informations concernant la personne à contacter en<br>ormación sobre la persona que contactar en caso de emergencia                                                                                                    | cas |
| First Name / F                                | rénom / Nombre *                                                                                                    |     |
| John                                          |                                                                                                    |     |
| Last Name / N<br>Doe                          | om de Famille / Apellido *                                                                                                    |     |
| Telephone no.                                 | / Téléphone / Teléfono *                                                                                                    |     |
| 12345678                                      | (+41) 123 45 6789                                                                                                    |     |
|                                               |                                                                                                    |     |

(All the field

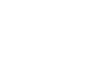

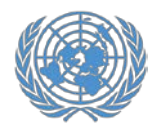

## **Registrarse en el UNPFII**

M Gmail

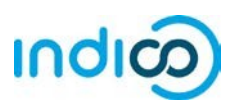

- 8. Recibirá una notificación automática por correo electrónico de que su registro se ha recibido y está **pendiente de aprobación.**
- Informe al Punto Focal de la Conferencia en su organización que se ha registrado. El Punto Focal de la Conferencia de su organización debe aprobar su registro en Indico.
- 10. Una vez que su organización apruebe su registro, recibirá un correo electrónico de aprobación automatizado que contiene su **carta de confirmación oficial**.

En caso de que no reciba su correo electrónico de aprobación que contenga su carta de confirmación, haga un seguimiento con el Punto Focal de la Conferencia de su organización o con el Equipo de la Secretaría de UNPFII para que podamos reenviar el correo electrónico.

| noreply.accreditations@unoa.ch <noreply.accreditations@unoa.ch></noreply.accreditations@unoa.ch>                                                                                                    |
|----------------------------------------------------------------------------------------------------|
| To: indigenousindico@gmail.com                                                                                                    |
| United Nations - Accreditation System                                                                                                    |
| English                                                                                                    |
| Dear Mr. Indico Indigenous,                                                                                                    |
| This message is to acknowledge receipt of your registration request to the event                                                                                                    |
| 17th session of the UN Permanent Forum on Indigenous Issues (UNPFII17).                                                                                                    |
| The registration is pending approval. You will receive an additional email when your registration has been processed.                                                                                                    |
| Thank you and best regards,                                                                                                    |
| indigenous_un@un.org                                                                                                    |
| Français                                                                                                    |
| Cher(e) Mr. Indico Indigenous,                                                                                                    |
| Nous accusons réception de votre enregistrement pour l'événement                                                                                                    |
| T/th session of the UN Permanent Forum on Indigenous Issues (UNP+IIT/).                                                                                                    |
| votre demande de participation est en attente d'approbation par le secretariat, vous recevrez un courriei une rois que votre demande aura ete traisee.                                                                                                    |
| neerce en menerues sanotatores,<br>inforencies un@eun.org                                                                                                    |
| undaninger-millioning a                                                                                                    |
| Español                                                                                                    |
| Estimado Mr. Indico Indigenous,                                                                                                    |
| Accusentos reciso de su inscripcion para el evento                                                                                                    |
| mu session or une on remement notum on indigenous issues (UNPHIT/).<br>Su formulario de solicitud está nendiente de aprobación por la serretaria. Recibirá un corres electrónico una una que su colicitud baux sida accessidad a accessidad en accessidad en acce                                                                                                    |
| ou initialato de solutiou esta pendiente de aproductor por la secretaria. Neclaria de correo electrónico una recique su solution naya sito processoa y aproductor<br>Atentemente                                                                                                    |
| remaining, indian ora                                                                                                    |
|                                                                                                    |
| Registration approval for the 17th session of the UN Permanent Forum on Indigenous Issues (UNPFII17)<br>(To: Indigenous, Indico)                                                                                                    |
| 1 message<br>noreply.accreditations@unog.ch <noreply.accreditations@unog.ch><br/>Tue, Feb 20, 2018 at 12:07 PM<br/>To: indigenousindico@gmail.com</noreply.accreditations@unog.ch>                                                                                                    |
| United Nations 🚳 Nations Unies                                                                                                    |
| 17th session of the UN Permanent Forum on Indigenous Issues (UNPFII17)                                                                                                    |
|                                                                                                    |
| 20-February-2018                                                                                                    |
| 20-February-2018<br>Dear Mr. Indico Indigenous,<br>This letter is to confirm that your registration has been approved to attend the 17th session of the UN Permanent Forum on Indigenous issues                                                                                                    |
| 20-February-2018<br>Dear Mr. Indico Indigenous,<br>This letter is to confirm that your registration has been approved to attend the 17th session of the UN Permanent Forum on Indigenous Issues<br>(UNPFIPT). The session will take place at UNHAU, UN Headquarters 405 E 42nd Shreet, New York, NY 10017 from 16 Apr 2018 to 27 Apr 2018.                                                                                                    |
| 20-February-2018<br>Dear Mr. Indice Indigenous,<br>This letter is to confirm that your registration has been approved to attend the 17th session of the UN Permanent Forum on Indigenous issues<br>(UNPFIHT). The session will take place at UHHA, UN Headquarters 405 E 42-40 Street, New York, NY 10017 from 16 Apr 2018 0: 474 2018 0: 474 2019<br>Vour may with to present his letter fry one end pacy for vis s.a. All arrangements for tavel, including visua, accommodition, and transportation, are the<br>masses OUNFFIHT). The Linked haltons does not charge frees for participation in the 17th session of the UN Permanent Forum on Indigenous<br>taxes OUNFFIHT).                                                                                                    |
| 20-February-2018 Dear Mr. Indico Indigenous, This letter is to confirm they our registration has been approved to attend the 17th session of the UN Permanent Forum on Indigenous Issues (UNPFII17). The session will take place at UNH0, UN Headquarters 405 E 42nd Street, New York, NY 10017 from 16 Apr 2018 to 27 Apr 2018. You may visit to present this letter if you need to apply for a vise. All arrangements for travel, including vises, accommodation, and transportation, are the responsibility of antipolants. The United Nations does not charge fees for participation in the 17th session of the UN Permanent Forum on Indigenous Sesses (UNPFII17). For events held turbled Nations Headquarters, registered participation in the 17th session of the UN Permanent Forum on Indigenous Sesses (UNPFII17). For events held turbled Nations Headquarters, registered participation in the 17th session of the UN Permanent Forum on Indigenous Sesses (UNPFII17).                                                                                                    |
| 20-February-2018 Dear Mr. Indico Indigenous, This lefter is to confirm that your registration has been approved to attend the 17th session of the UN Permanent Forum on Indigenous bouws (UNPFII17). The session will take place at UNHG, UN Headquarters 405 E 42nd Street, New York, NY 100171 from 16 Apr 2018 to 27 Apr 2018. You may with to present this letter if you need to apply for a visa. All arrangements for travel, including visas, accommodation, and transportation, are the responsibility of participants. The United Nations of an on charge feasit for anticipation in the TIM beases of the UN Permanent Forum on Indigenous bases (UNPFII17). For events held at Unlied Nations Headquarters, registered participants must pick up a UN grounds pass upon arrival for access to the United Nations pass. For events held outside of United Nations Headquarters, please refer to the event website at https://reg.unog.ch/event/23708/for information on security and access arrangements.                                                                                                    |
| 20-February-2018 Dear Mr. Indico Indigenous, This letter is to confirm that your registration has been approved to attend the 17th session of the UN Permanent Forum on Indigenous Issues (UNPFIHT). The session will take place at UNP4. UN Headquarters 400 E 42nd Struct, hew Yon, NY 10017 from 16 Apr 2016. You may wish to prosent his letter if you need to apply for a via. All arrangements for takey, holding via. Expression at the UN Permanent Forum on Indigenous Susses (UNPFIHT). For events held at United Nations Headquarters, registered participants must pick up a UN grounds pass upon anrival for access to the United Nations seese (UNPFIHT). For events held authine Anations Headquarters, registered participants must pick up a UN grounds pass upon anrival for access to the United Nations complex. You will need to present a printed topy of this letter as well as a government-susued official photo ID (passport) to obtain a UN grounds assective and access an angements. For events held outside of United Nations Headquarters, please refer to the event website at https://reg.unog.ch/event/23798/ for information on security and access amagements for using (Hevent/22798/ for any additional and practical Information concerning participation in her 17th session of the UN Permanent Forum on Indigenous Issue (UNPFIHT).                                                                                                    |
| 20-February-2018 Dear Mr. Indico Indigenous, This letter is to confirm that your registration has been approved to attend the 17th session of the UN Permanent Forum on Indigenous Issues (UNPFIIT7). The session will take place at UNHQ, UN Headquarters 400 £ 42nd Street, New York, NY 100/17 from 16 Apr 2018 to 27 Apr 2018. You may with to present this letter if you need to apply for a visa. All arrangements for travel, including visas, accommodation, and transportation, are the responsibility of united. Nations Steen Charge feess for carrinolation in the TDF session of the UN Permanent Forum on Indigenous Stores UNPFIIT7. For events held at Unhied Nations Headquarters, registered participants must pick up a UN grounds pass upon arrival for access to the United Nations complex. You will need to present a printed copy of this letter as well as a government-issued official photo ID (passport) to obtain a UN grounds sess. For events held outside of United Nations Headquarters, please refer to the event website at https://reg.uog.ch/event/23798/ for information on corrupt and counsis arragements. Person be sure to check the ovent website at https://reg.uog.ch/event/23798/ for information on the 17th session of the UN Permanent Forum on Indigenous For events held outside of United Nations Headquarters, please refer to the event website at https://reg.uog.ch/event/23798/ for information on the 17th session of the UN Permanent Forum on Indigenous For events held outside of United Nations Headquarters, please refer to the event website at https://reg.uog.ch/event/23798/ for information on the 17th session of the UN Permanent Forum on Indigenous Issue (UNPFIIT). F you have any questions, please contact us at Indigenous_un@un.org.                                                                                                    |
| Der Mr. Indice Indigenous,<br>This lefter is to confirm that your registration has been approved to attend the 17th session of the UN Permanent Forum on Indigenous Issues<br>(UNPFIH7). The session will ake place at UNP40, UN Headquarters 405 E 42nd Streak, New York, NY 10017 from 16 A p2 2018 B 27 Ap2 2018.<br>You may with to present this lifet if you need to apply for a Via. All arrangements for tawal, Inciding Viasa, access to the UN Permanent Forum on Indigenous Issues<br><u>asses (UNPFIH7)</u> .<br>For events held at United Nations Headquarters, registered participants must pick up a UN grounds as upon arrival for access to the United Nations<br>complex. You Win need to present a printed covir of the lifet as well as a government issued of Hiela INPO II (Dessport) to obtain a UN grounds<br>passes.<br>Complex. You Win need to present a printed covir of the lifet as well as a government issued of Hiela INPO III (Dessport) to obtain a UN grounds<br>passes.<br>For events held outside of United Nations Headquarters, please refer to the event website at https://reg.unog.ch/event/23708/ for information on<br>For events held outside of United Nations Headquarters, please refer to the event website at https://reg.unog.ch/event/23708/ for information on<br>For events held outside of United Nations Headquarters, please refer to the event website at https://reg.unog.ch/event/23708/ for information on<br>For events held outside of United Nations Headquarters, please refer to the event website at https://reg.unog.ch/event/23708/ for information on<br>For events held outside of United Nations Headquarters, please refer to the event website at https://reg.unog.ch/event/23708/ for information concerning participation in<br>he f7th session of the UN Permanent Forum on Indigenous Issues (UNPFIH7).<br>If you have any questions, please contact us at Indigenous ung@un.og.<br>We look forward to your participation in the 17th session of the UN Permanent Forum on Indigenous Issues (UNPFIH7).                                                                                    |
| Dear M: Indice Indigenous,<br>This letter is to confirm that your registration has been approved to attend the 17th session of the UN Permanent Forum on Indigenous Issues<br>(UNPFIH7). The session will have place at UNP4. UN Headquarters 400 E 42nd Street, here Vors, NY 10017 from 16 Apr 2018 be 27 Apr 2018.<br>Vour may wish to present his letter if you need to apply for a load. All arrangements for travel, holding vises, accommodation, and hangroption, and hangroption, are the<br>session UNPFIH7).<br>For events held at United Nations Headquarters, please refer to the event website at https://ng.unog.ch/event/23798/ for information on<br>Secondly and consister and the present a printed copy of this letter as well as a government-issued official photo ID (passport) to obtain a UN grounds<br>present hield outside of United Nations Headquarters, please refer to the event website at https://ng.unog.ch/event/23798/ for information on<br>Events held outside of United Nations Headquarters, please refer to the event website at https://ng.unog.ch/event/23798/ for information concerning participation in<br>https://ng.unog.ch/event/23798/ for any additional and practical information concerning participation in<br>https://ng.unog.ch/event/23798/ for any additional and practical information concerning participation in<br>https://ng.unog.ch/event/23798/ for any additional and practical information concerning participation in<br>https://ng.unog.ch/event/23798/ for any additional and practical information concerning participation in<br>https://ng.unog.ch/event/23798/ for any additional and practical information concerning participation in<br>https://ng.unog.ch/event/23798/ for any additional and practical information concerning participation in<br>https://ng.unog.ch/event/23798/ for any additional and practical information concerning participation in<br>https://ng.unog.ch/event/23798/ for any additional and practical information concerning participation in<br>https://ng.unog.ch/event/23798/ for any additional and practical information concerning participation          |
| Der Mr. Indice Indigenous,<br>This lefter is to confirm that your registration has been approved to attend the 17th session of the UN Permanent Forum on Indigenous Issues<br>(UNPFIHT). The session will ake place at UNP4. UN Headquarters 405 E 42nd Streek, New York, NY 10017 from 16 A p2 7018 b 27 Apz 2018.<br>You may wish to present this iteet if you need to apply for a via. All arrangements for taval, Incidenty vias, accommodation, and transportation, are the<br>subset (UNPFIHT).<br>For events held outside of United Nations Headquarters, registered participants must pick up a UN grounds pass upon anival for access to the United Nations<br>for events held outside of United Nations Headquarters, please refer to the event website at https://reg.unog.ch/event/23798/ for information on<br>Scotty and access arrangements.<br>For events held outside of United Nations Headquarters, please refer to the event website at https://reg.unog.ch/event/23798/ for information on<br>Scotty and access arrangements.<br>How how any cargo underston, please condit us at indigenous (UNPFIHT).<br>You have any questions, heade condit us at indigenous (UNPFIHT).<br>We look forward to your participation in the 17th session of the UN Permanent Forum on Indigenous Issues (UNPFIHT).<br>Sortexing the 17th session of the UN Permanent Forum on Indigenous Issues (UNPFIHT).                                                                                                    |
| Der Kr. Indiko Indigenous,<br>This leffer is to confirm that your registration has been approved to attend the 17th session of the UN Permanent Forum on Indigenous Issues<br>(UNPFIHT). The session will ake place at UNP4. UN Headquarters 405 E 42nd Streak, New York, NY 10017 from 16 Apr 2018 B27 Apr 2016.<br>You may visito present this iteler if you need to apply for a visa. All arrangements for taval, Incidency visas, accommodation, and transportation, are the<br>suscess (UNPFIHT).<br>For events held at United Nations Headquarters, registered participants must pick up a UN grounds pass upon antival for access to the United Nations<br>for events held outside of United Nations Headquarters, please refer to the event website at https://reg.unog.ch/event/23798/ for information on<br>Score) and access arrangements.<br>For events held outside of United Nations Headquarters, please refer to the event website at https://reg.unog.ch/event/23798/ for information on<br>Score) and access arrangements.<br>For events held outside of United Nations Headquarters, please refer to the event website at https://reg.unog.ch/event/23798/ for information on<br>Score) and access arrangements.<br>Provents held outside of United Nations Headquarters, please refer to the event website at https://reg.unog.ch/event/23798/ for information on<br>Score) and access arrangements.<br>Provents a pleations, please condica us at indigenous uses (UNPFIHT).<br>We look forward to your participation in the 17th session of the UN Permanent Forum on Indigenous Issues (UNPFIHT).<br>Scorestate of the 17th session of the UN Permanent Forum on Indigenous Issues (UNPFIHT).<br>Scorestate of the 17th session of the UN Permanent Forum on Indigenous Issues (UNPFIHT).<br>Here half the 17th session of the UN Permanent Forum on Indigenous Issues (UNPFIHT).<br>Here Nations                                                                                                    |
| Der Kr. Andeo Indigenous,<br>This letter is to confirm that your registration has been approved to attend the 17th session of the UN Permanent Forum on Indigenous Issues<br>(UNFPIT), The session will take place at UNFAQ. UN Headquarters 400 E 42nd Streact, heav Yon, NY 10017 from 16 Apr 2018 b 27 Apr 2018.<br>You may wish to prosent this letter is you need to apply for a wish. All anrangements for travel, holding visas, concomposition, and the UN Permanent Forum on Indigenous Issues<br>sesses (UNFPIT).<br>For events held at United Nations Headquarters, registered participants must pick up a UN ground's pass upon anrival for access to the United Nations<br>for events held at United Nations Headquarters, please refer to the event website at https://ng.unog.ch/event/23798/ for information on<br>Events held outside of United Nations Headquarters, please refer to the event website at https://ng.unog.ch/event/23798/ for information on<br>the 17th session of the UN Permanent Forum on Indigenous Issues (UNPFIIT).<br>If you have any questions, hease contact us at indigenous_ung@un.org.<br>You shave any questions, please contact us at indigenous (UNPFIIT).<br>You have any questions of the UN Permanent Forum on Indigenous Issues (UNPFIIT).<br>You shave any questions of the UN Permanent Forum on Indigenous Issues (UNPFIIT).<br>You have any questions of the UN Permanent Forum on Indigenous Issues (UNPFIIT).<br>You have any questions of the UN Permanent Forum on Indigenous Issues (UNPFIIT).<br>Hyou have any questions of the UN Permanent Forum on Indigenous Issues (UNPFIIT).<br>Hyou have any questions of the UN Permanent Forum on Indigenous Issues (UNPFIIT).<br>Hyou have any questions of the UN Permanent Forum on Indigenous Issues (UNPFIIT).<br>Hyou have any questions of the UN Permanent Forum on Indigenous Issues (UNPFIIT).<br>Hyou have any questions of the UN Permanent Forum on Indigenous Issues (UNPFIIT).<br>Hyou have any questions of the UN Permanent Forum on Indigenous Issues (UNPFIIT).<br>Hyou have any questions of the UN Permanent Forum on Indigenous Issues (U |

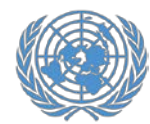

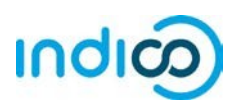

#### Modifique su información de registro – Guía paso a paso

Si necesita modificar sus datos de registro, por ejemplo, para corregir un error tipográfico, siga los pasos a continuación:

Tenga en cuenta que solo puede modificar su registro antes de que lo apruebe su Punto Focal de la Conferencia o el Equipo de la Secretaría del UNPFII. Si necesita modificar su registro después de que su registro haya sido aprobado, comuníquese con su Punto Focal de la Conferencia.

- Vaya a la página de registro de UNPFII: https://indico.un.org/event/1016296/regis trations/19531/ y desplácese hacia abajo hasta que vea su información de registro actual.
- 2. Haga click en *Modify*.
- 2. Cuando haya terminado de modificar el formulario de registro, haga clic en *Modify*.

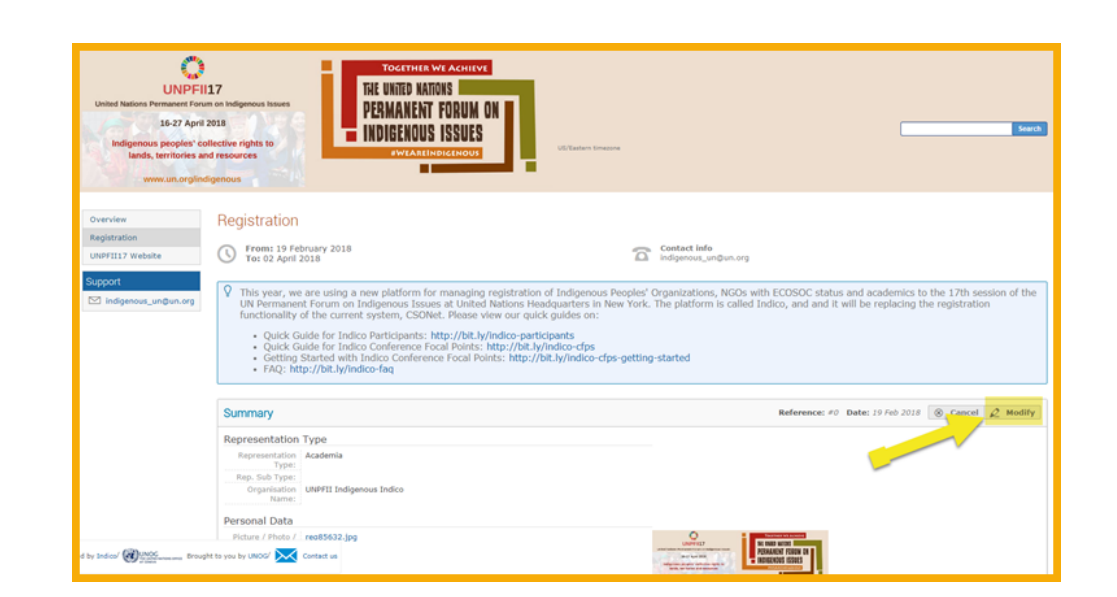